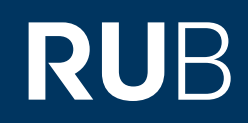

## Verwendung der Datenbank "Missionary, Sinology and Literary Periodicals (1817-1949)"

RUHR-UNIVERSITÄT BOCHUM

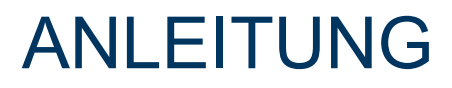

http://gdc-1galegroup-1com-100987d7d02b5.erf.sbb.spk-berlin.de/gdc/artemis?p=CFER&u=sbbpk

Letzte Aktualisierung: 11/28/2019

## Überblick

Web: <u>http://gdc.galegroup.com/gdc/artemis/?p=CFER</u> Autor: Gale Region: XB-XS-CN China CN Volltext durchsuchbar: Ja Gescannte Versionen: Ja

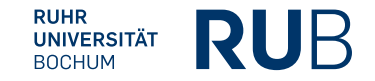

Die Datenbank ist über crossasia.org verfügbar. Falls Sie Probleme haben sollten, die Datenbank zu finden, lesen Sie bitte zuerst die Anleitung zu crossasia.org durch!

## Beschreibung der CrossAsia-Datenbank: "Missionary, Sinology and Literary Periodicals (1817-1949)":

The resource contains the following English-language periodicals published in and about China between 1817 and 1949:

Bulletin of Catholic University of Peking The Canton Miscellany The China Critic The China Mission Year Book The China Quarterly The China Review, or Notes and Queries on the Far East The China Year Book The Chinese And Japanese Repository Chinese Miscellany

The Chinese Recorder Educational Review The Indo - Chinese Gleaner New China Review Notes And Queries : On China And Japan T'ien Hsia Monthly West China Missionary News Yenching Journal of Social Studies

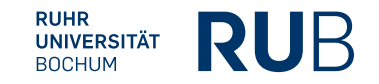

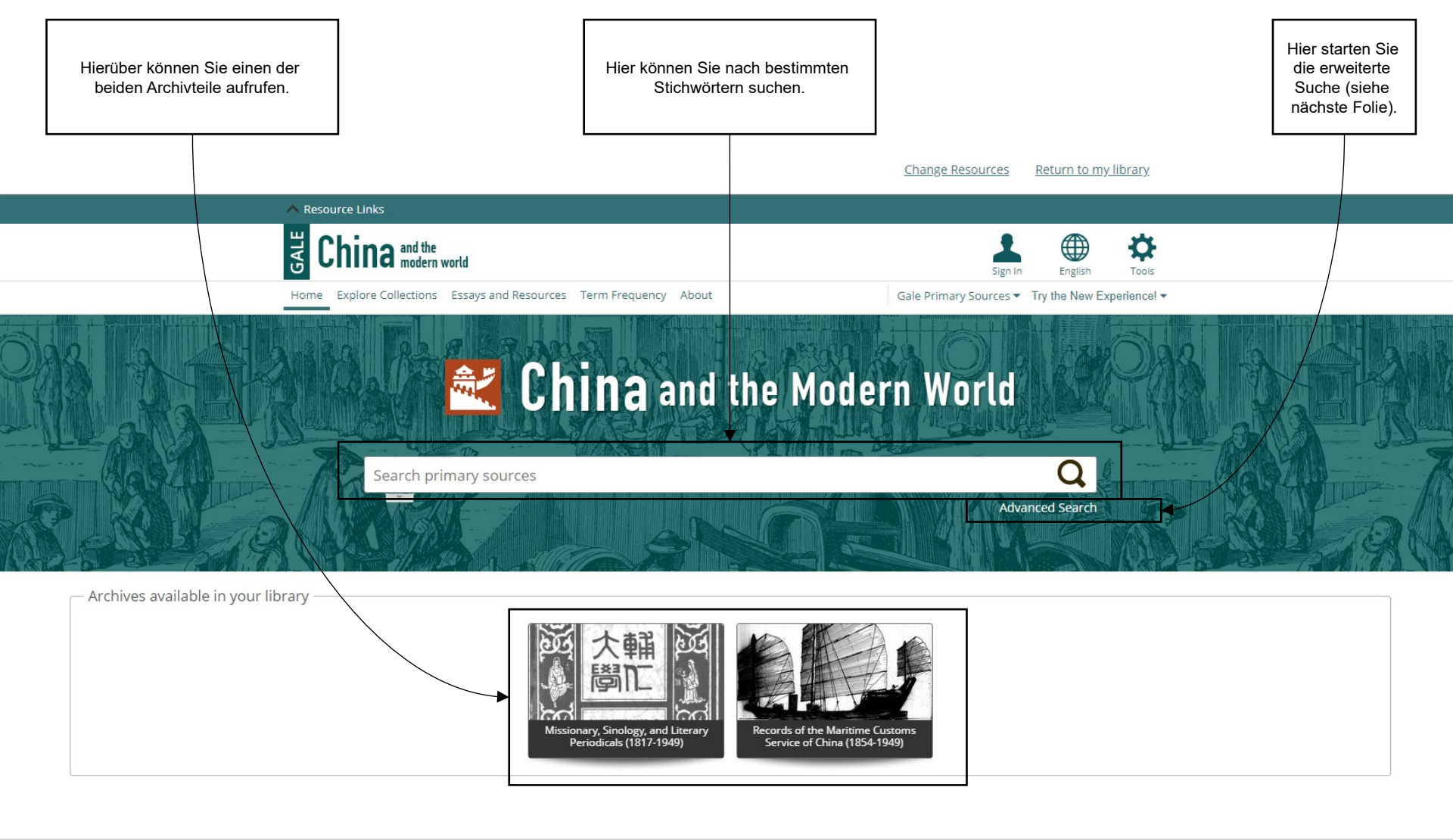

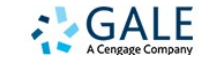

About China and the Modern World About Gale Contact Us Terms of Use Privacy Policy Help

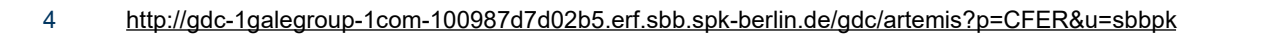

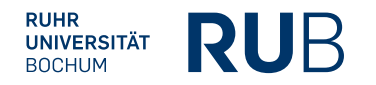

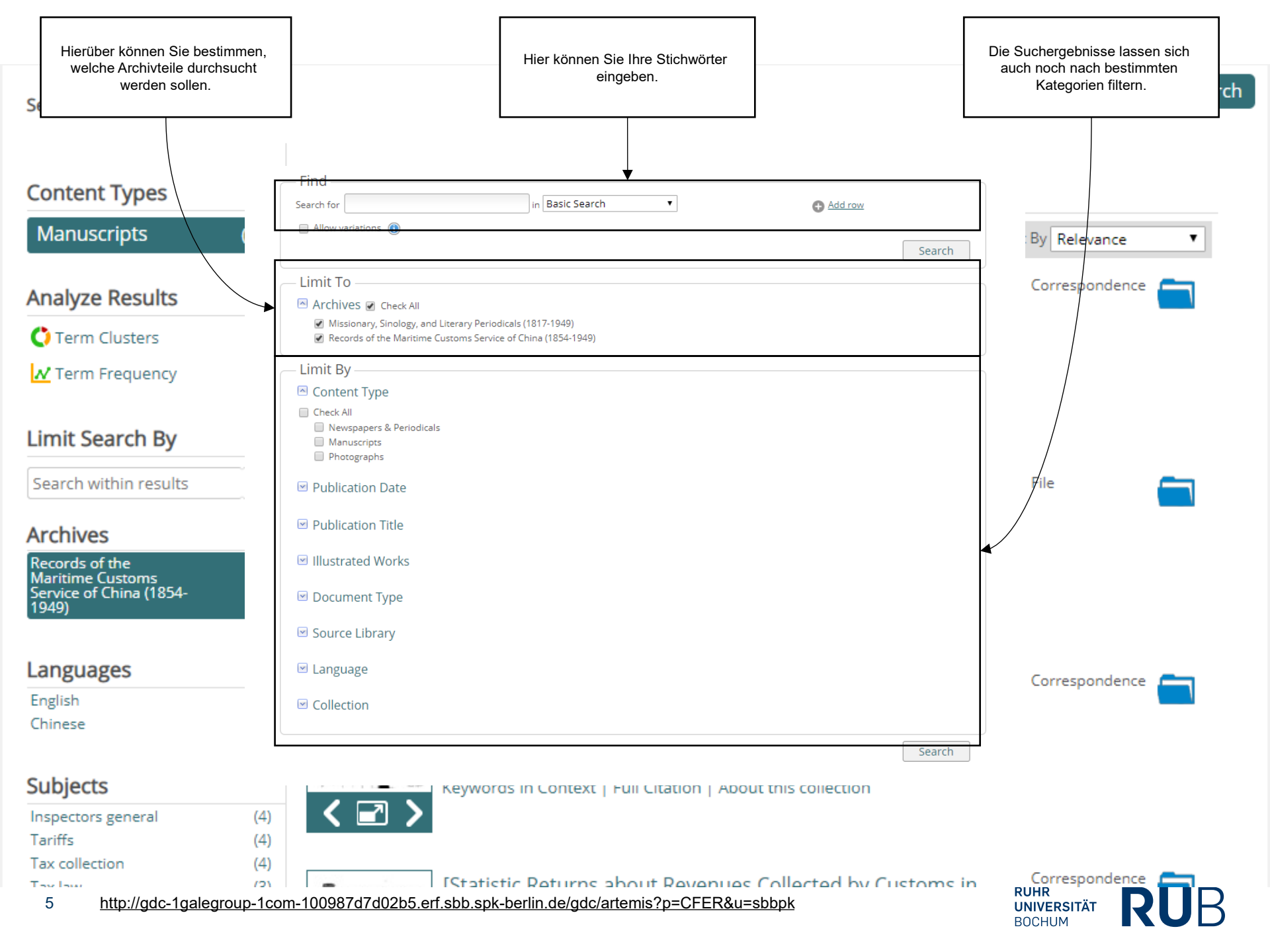

## Beispiel 1: Suche nach "税" (Steuer)

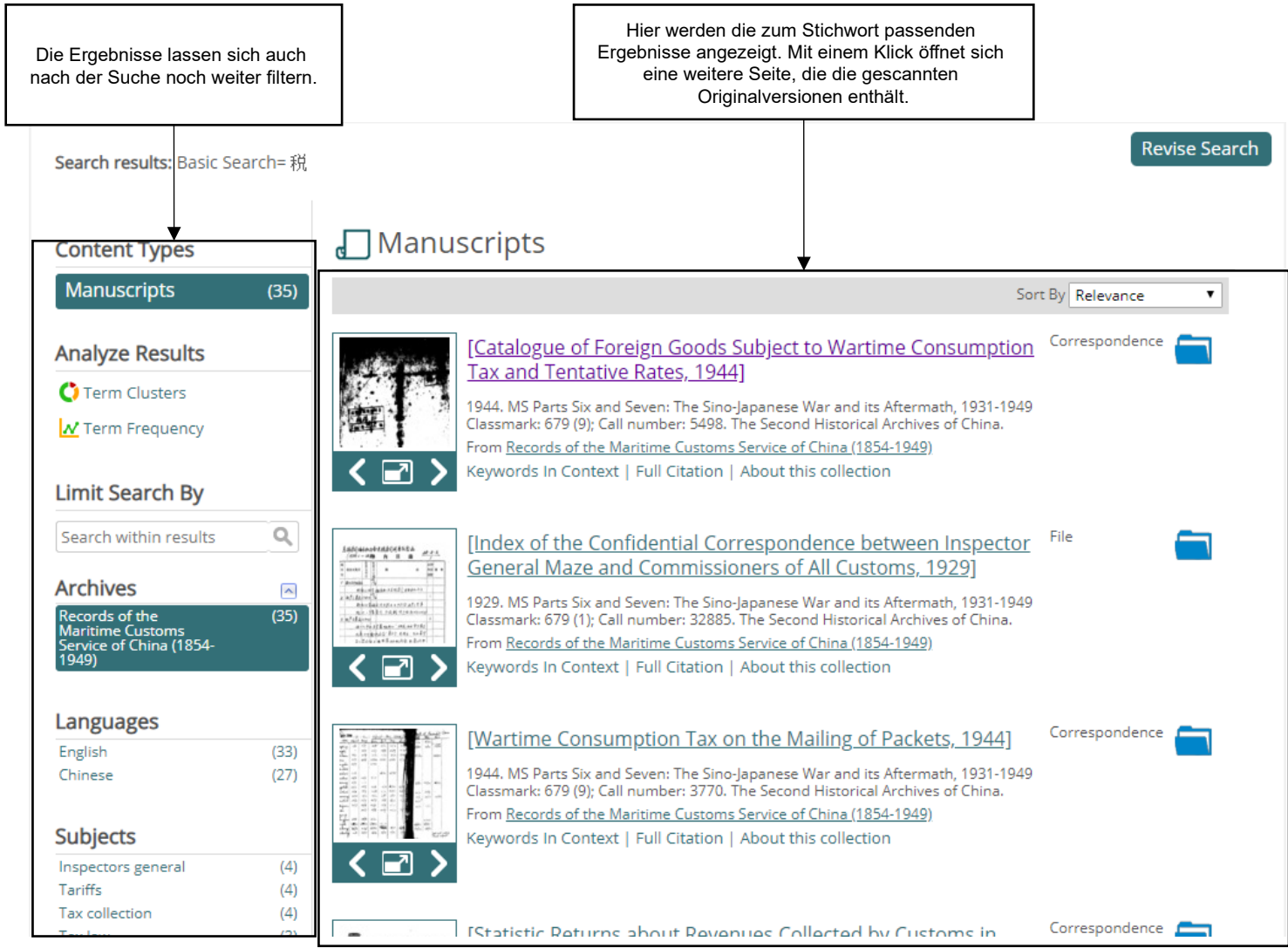

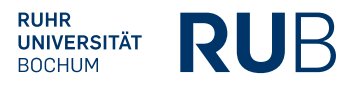